# <u>Pyramix Native のセットアップ</u>

| はじめに                               | 3  |
|------------------------------------|----|
| ユーザー 登録                            | 3  |
| 必要なもの                              | 4  |
| PCの条件                              | 4  |
| Pyramix v14.1 の動作要件                | 4  |
| Native のインストールに必要なものとファイル(インストーラー) | 4  |
| BIOSの設定                            | 5  |
| Windows のインストール時の設定について            | 5  |
| <b>PC</b> ドライバーのインストール             | 6  |
| コントロールパネル の設定                      | 7  |
| ディスプレイの設定                          | 7  |
| ユーザー アカウント の設定                     | 7  |
| 電源オプション                            | 7  |
| サウンド                               | 8  |
| システム > システムの詳細設定                   | 9  |
| WinSATの停止                          | 10 |
| Windowsアップデートの停止                   | 11 |
| Google Chrome のインストール              | 14 |
| フォルダ オプション の設定                     | 14 |
| ドライブの設定                            | 14 |
| Windowsの設定                         | 15 |
| アプリ                                | 15 |
| システム                               | 15 |
| 個人用設定                              | 15 |
| プライバシー                             | 15 |
| ゲーム                                | 15 |
| Cortana の設定                        | 15 |
| アプリの自動アップデート                       | 16 |
| OneDrive の設定/アンインストール              | 16 |
| アンチウィルス ソフトウェアに関 して                | 19 |
| Windows デバイス マネージャの設定              | 20 |
| ポート                                | 20 |
| USB                                | 20 |
| ネットワーク アダプター                       | 20 |
| MSCONFIG                           | 22 |
| サービス タブ                            | 22 |
| スタートアップ タブ                         | 22 |
| Pyramix のフォントを変える                  | 23 |
| 手順                                 | 23 |
| グラフィックカードの設定                       | 25 |
|                                    |    |

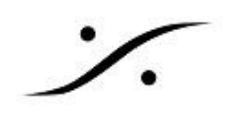

| <b>PC</b> のテスト                           | 27 |
|------------------------------------------|----|
| ソフトウェア のインストール                           | 28 |
| 必要なファイル                                  | 28 |
| まとめ                                      | 29 |
| ダウンロードリンク                                | 30 |
| Pyramix本体のインストール                         | 31 |
| Fluxのインストール                              | 31 |
| VB Plugins (VS3) standalone installer    | 33 |
| ASIO4ALLのインストール                          | 34 |
| ASIO Driver, etc のインストール                 | 34 |
| MAD(Merging Audio Device)とANEMAN のインストール | 34 |
| ライセンスの認証                                 | 35 |
| USBキーを使用したライセンスの認証方法                     | 35 |
| MAD の設定                                  | 37 |
| ANEMAN の設定                               | 39 |
| VS3 Control Panel の設定                    | 40 |
| Driver Name 部分の設定                        | 40 |
| <b>Pyramix</b> の操作方法                     | 41 |
| トラブルシューティング                              | 42 |
| インストーラーが途中で止まる場合の対処方法                    | 42 |
| Core の停止が DPC Latency へ悪影響を与える場合の回避方法    | 43 |

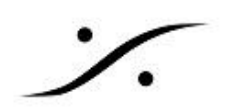

## はじめに

この度は Pyramix Native シリーズ をご購入頂き、誠に有難うございます。

Pyramix Native v14.1 シリーズは、 Window 10/11 64bit Professional で動作するアプリケーションです。

このマニュアルでは、Pyramixをインストールして初回の起動を行うまでの手順を紹介しています。ひとつひとつの手順を確認しながら、設定やインストールを進めてください。

このマニュアルには、便利なリンクが多く貼られております。インターネットに接続されたコンピューター 上でリンクをクリックすると追加の情報等を得ることができます。また、PCのOSなどの更新に伴って、 頻繁に更新されます。

どうぞプリントアウトせずに、PC上でお読みください。

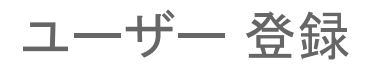

<u>https://my.merging.com/auth/register</u>にアクセスし、ユーザー登録を行ってください。

最新版の Pyramix インストーラーのダウンロードには、ユーザー登録が必要です。

ユーザー登録時の 'Serial Number' は、ご使用になる Safenet USBキーに貼ってある番号( 50000xxxx)を使用してください。

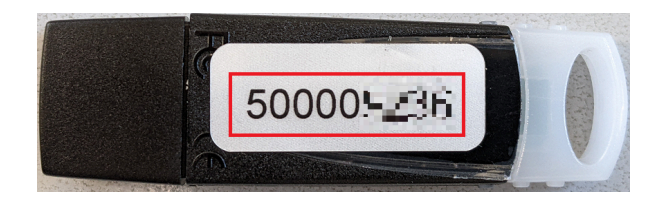

Cloud License(クラウドライセンス)を行う場合は、ライセンス取得方法が異なります。詳しくはこちらを ご覧ください。PCの設定やソフトウェアのインストールなどの基本的な作業は同様です。

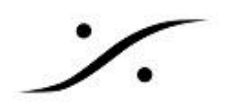

### 必要なもの

#### **PC**の条件

 Win11 には、動作するPCの要件があります。どうぞ下記リンクでご確認ください。 https://www.microsoft.com/ja-jp/windows/windows-11-specifications?r=1

#### Pyramix v14.1 の動作要件

- 第5世代以降の Intel Ci 5/7/9 シリーズのCPUを使用したPC
- □ 8GB以上のメモリー
- □ OSのインストールされたSSD(またはHDD)とは別に、音のファイル(以降 "Mediaファイル"と 呼びます)を格納するSSD(またはHDD)を持っていること
- □ 最低1つ以上のUSBポート
- □ Windows10/11(22H2) 64bit Professional がインストールされていること ※より詳しいアプ リケーションバージョン vs OS については、次のリンクをご覧ください。

Win10

https://merging.atlassian.net/wiki/spaces/PUBLICDOC/pages/4818297/Windows+10+Configuration

#### Win11

https://merging.atlassian.net/wiki/spaces/PUBLICDOC/pages/4820313/Windows+11+Configuration

- Pyramixのメーターをモニターするために、OpenGL2.0に対応したグラフィックカードを使用することを推奨します
- □ 1280 x 1024 以上の解像度を持ったPCモニター
- □ マウスとキーボード
- □ インターネットへの接続(推奨)
- Windows OS やアプリケーションが動作することにより PCから発生した熱をPCが正常に動作できる温度に下げられる装置
- □ DVR-R, CD-Rなどの外部機器(必要であれば)
- Anubis, Hapi, Horus をオーディオI/Oとして使用する場合は、GigaBit Ethernat に対応した ネットワーク拡張基板(弊社ではIntel社製Gigabitネットワークアダプタを推奨しています)、ま たはUSB3.0以上のUSB または Thunderbolt から GigaBit Ethernat に対応したネットワー クアダプタ
- □ 使用環境にあったネットワークスイッチなどの周辺機器

Native のインストールに必要なものとファイル(インストーラー)

- Merging Pyramix Native のパッケージに入っているSageNet USB シリアルキー
- Merging社から発行されたキーファイル(
   YourMTPersonalKey\_Pyramix\_x\_\_\_SN\_50000xxxx.mtk)
- Cloud License を行う場合は、License コード
- **ロ** Pyramix インストーラー(PyramixVirtualStudio\_xx.x.x\_Buildxxxx\_x64.exe)
- Flux Plug-ins インストーラー(
   Flux\_FluxCenter-64-bit\_Windows\_Installer\_(x.x.xx.xxxx).exe)

#### Anubis, Hapi, Horus をオーディオI/Oとして使用する場合

- Merging Audio Device (MergingAudioDevice\_x.x\_Buildxxxx\_x64.exe)
- □ ANEMAN インストーラー(ANEMAN\_x.x.x\_Buildxxxx\_x64.exe)
- 最新のHorus, Hapi, Anubis ファームウェア および Meintenance Mode ファイル( Firmware\_x.x.x\_xxxxx.Hapi, Horus, MaintenanceMode\_vxx.hapi, Horus)

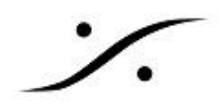

### BIOSの設定

BIOSの設定項目はPCにより異なりますが、下記の項目があれば設定を行ってください。これらは通常のオフィス向けPCには向いている機能ですが、DAWの様なリアルタイムアプリケーションには不向きな機能です。BIOSの設定方法は、各PCの取扱説明書をお読みください。

- □ Intel Turbo Boost Technology: Disable に設定
- □ CPU Enhanced Halt (C1E): Disable に設定
- □ C-State Support (C3, C6, C7, C8 State): 全て Disable に設定
- □ CPU EIST Function: Disable に設定
- □ Intel Enhanced SpeedStep: Disable に設定
- □ CPU power saving mode: Disable に設定
- Intel Hyperthreading Technology: Enable に設定
- □ CPUの Over Clocking はサポートしておりません。関係するパラメーターは全てOff または Auto, Max Non-Turbo など、適当な値に設定してください。
- □ BIOSに入れない仕様のPCを使われる場合は、ここに注意をして設定を行ってください。
- 第12世代以降の Intel CoreシリーズのCPUを使用する場合、使用する E Core の数量を 0~4 に減らして設定しないと <u>DPC Latency</u> が下がらない場合があります。
- 第13世代の NUC では、BIOSに上記の様な設定は無く、DPC Latency を抑えることができません。その様な場合は、コントロール パネル > デバイス マネージャー を開き、ソフトウェアコンポーネントを開いてください。そこに Intel Dynamic Application Loader など、Intel と Dynamic の名称がついたコンポーネントがあったら、右クリック > デバイスを無効にするで、無効にしてください。

### Windows のインストール時の設定について

- Windows 11 Pro 22H2 以降は、Microsoft アカウントとインターネット接続が必要となりました。これを回避するには、以下を行ってください。
  - □ 「ネットワークに接続しましょう」の画面が表示されるまでセットアップを進める。
  - □ Shift + F10 でコマンドプロンプトを呼び出します。
  - □ taskmgr と入力してタスクマネージャーを開きます。
  - □ 「プロセス」タブを開き、「ネットワーク接続フロー」のタスクを終了させます。
- □ Windows 11 Pro のセットアップ開始前に回避する方法
  - まず、ネットワークから切り離してください。
  - □ 「国または地域の選択」の時点で Shift + F10 でコマンドプロンプトを呼び出します。
  - □ oobe\BypassNRO.cmd と入力してエンターしてください。
  - □ これでPCは再起動します。
  - その後、「制限された設定で続行」をクリックしてセットアップを続けてください。 https://fp2se.com/windows11-no-microsoft-account/#offline-step5
- Windowsのインストールにあたっては、以下のページを参考にすると簡単にインストールする ことができます。

https://support.microsoft.com/ja-jp/help/15088/windows-10-create-installation-media

- □ インストール時に許可を求めてくる設定は、できる限り「許可しない」,「OFF」,「使用しない」に 設定してください。
- □ Cortana は無効にしてください。
- インストールが終わったら、[スタートメニュー]の中のアイコンの整理やタスクバーの整理を 行ってください。
- Windowsの [設定] > [アプリと機能] で必要のないアプリをアンインストールしておくことをお勧めします。これは Windows インストール直後に行うことをお薦めいたします。ドライバーなどをインストールしますと、設定に必要となるユーティリティもこの欄に表示されるため、この時点でアンインストールを行うと確実にWindowsと一緒にインストールされる余分なアプリだけを削除することができます。

### PCドライバーのインストール

- □ WHQL(マイクロソフト認定のドライバー)をインストールするか、または利用できない場合は、 製造元のWebサイトから最新のドライバーをインストールしてください。
- ドライバーをインストールするだけで、ユーティリティはインストールしないでください。多くのトラ ブルを引き起こす可能性があります。
- すでにPC用ユーティリティがインストールされているPCは、PCのマニュアルを参照して不要な ユーティリティを削除してください。
- □ インテル® コントロール・センターは、インテル® ラピッド ストレージ テクノロジー インストーラ またはインテル® マネジメント エンジン インストーラに含まれています。
- Ravenna/AES67でご使用を計画されていてマザーボードに RealTek 社のイーサネットコントローラが使用されている場合は、"RealTek Ethernet診断ユーティリティ"をインストールしないでください。

以上でPCは Pyramix ソフトウェアをインストールして使用できる状況になります。

このままで一般的なソフトウェアは動作しますが、DAWアプリケーションに特化させるには、さらに Windowsの調整を行っていく必要があります。

具体的には、

- 1. Windows Update の停止
- 2. Windows が出すメッセージや警告の停止
- 3. デバイスがスリープなど勝手に動作を停止することの禁止
- 4. 便利なアプリケーションを含めた、ソフトウェアのインストール

を行うことです。これらを次から解説します。

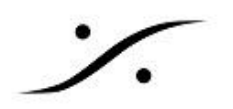

### コントロールパネル の設定

#### ディスプレイの設定

- □ モニターの解像度は、最低でも 1280 x 1024 に設定してください。
- □ 256 colors に設定してください。
- □ フォントサイズは「小」に設定してください。

#### ユーザー アカウント の設定

- 1. コントロール パネル > ユーザーアカウント を開きます。
- 2. 「ユーザー アカウント制御設定の変更」をクリックします。
- 3. レバーを「通知しない」に下げ、ダイアログをオーバーライドして「OK」で閉じます。

| ⑧고~ザ~ 7                | アカウント制御の            | )設定                                                                          | _ 🗆 ×    |
|------------------------|---------------------|------------------------------------------------------------------------------|----------|
|                        | ターに対する変             | 更の通知を受け取るタイミングの選択                                                            | <b>_</b> |
| ユーザー ア<br>す。<br>ローザー ア | ウウント制御を信<br>ウワント制御覧 | 使用すると、問題を起こす可能性があるプログラムからのコンピューターの変更の防止<br>Eの語料理を表示                          | こに役立ちま   |
| 常に通                    | 知する                 |                                                                              |          |
| -                      | -                   | 以下の場合でも通知しない:                                                                |          |
|                        |                     | <ul> <li>プログラムがソフトウェアをインストールしようとする場合、または<br/>コンピューターに変更を加えようとする場合</li> </ul> |          |
| -                      | -                   | <ul> <li>ユーザーが Windows 設定を変更する場合</li> </ul>                                  |          |
| _                      | -                   |                                                                              |          |
| -                      |                     | <ul> <li>         ・         ・         ・</li></ul>                            |          |
| 通知し                    | ない                  |                                                                              |          |
|                        |                     |                                                                              | <b>_</b> |
|                        |                     | () ОК                                                                        | キャンセル    |

電源オプション

「電源オプション」ページの左側にある「電源ボタンの動作を選択する」をクリックします。

「現在使用できない設定を変更する」をクリックし、「高速スタートアップを有効にする」オプションのチェックを外してください。その後「変更を保存」をクリックします。

| <ul> <li>237ABR</li> </ul>                                                                  | - <b>0</b> X |
|---------------------------------------------------------------------------------------------|--------------|
| ← → × ☆ 🗃 > 3210-5/1555 > すべての3210-5/155項目 > 電源オプション > システム設定 🗸 ひ                           | 20/10-16- P  |
| 7ヶ(私田 編集団 県市公 ツール田                                                                          |              |
| 電気が少かなきなど(10)->14間のも約1<br>x, 小学部でありまた、の>->1400 (151)(第三)(第三)(第三)(第三)(第三)(第三)(第三)(第三)(第三)(第三 |              |
| 定更の保存 キャンセル                                                                                 |              |

メインの電源オプションページ:

• パワースキームを高パフォーマンス に設定します。

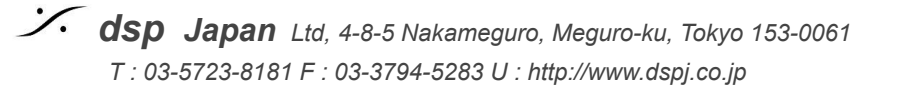

「プラン設定の変更」をクリックします。

- 「ディスプレイの電源を切る」は、「適用しない」に設定してください。
- 「コンピュータをスリープ状態にする」は、「適用しない」に設定してください。

「詳細な電源設定」をクリックして、以下を確認してください。

- ハードディスク > 次の時間が経過後ハードディスクの電源を切る:しない
- デスクトップの背景設定 > スライドショー: 一時停止
- スリープ > 次の時間が経過後スリープする:なし
  - ハイブリッドスリープを許可:オフ
  - 次の時間が経過後休止状態にする:なし
  - スリープ解除タイマー:使用不可
- USB設定 > USBのセレクティブ サスペンドの設定:無効
- Intel(R)Graphics Settings > Intel® Graphics Power Plan : Maxmum Performance
- PCI Express > リンク状態の電源管理:オフ
- プロセッサ電源管理 > システム冷却ポリシー: アクティブ
  - 最小および最大プロセッサ状態:100%

ラップトップを使用しているNATIVEユーザーの追加の設定 ラップトップ PC は、通常、CPUの電力管理の問題を防ぐためのBIOSオプションがほとんどありませ ん。いくつかの設定はWindowsからアクセス可能ですが、非表示になっています。下記zipファイルをダ ウンロードし、抽出したregファイルをダブルクリックしてください。

http://download.merging.com/beta/SupportTools/NativePowerOptionsShowW10.zip

プロセッサの電源管理に、2つの新しいオプションが表示されます。

- Throttle State をOff
- プロセッサのパフォーマンス ブースト モードを Disable

に設定してください。

サウンド

Windowsは音を鳴らしてイベントをユーザーに通知します。お使いのASIOデバイスをWindowsで使用 すると、Windowsとアプリケーションは同じデバイスにアクセスするためにオーディオドロップが発生す ることがあります。そのため、コントロールパネルの「サウンド」を開き、「サウンド」タブにアクセスし、「サ ウンドの設定」を「サウンドなし」に設定することをお勧めします。

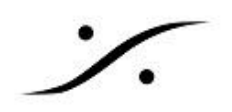

#### システム > システムの詳細設定

「システムのプロパティ> パフォーマンス > 設定」をクリックします。

#### 視覚効果タブ

以下の項目はシステムの "Peak" を避けるためチェックを外して下さい。

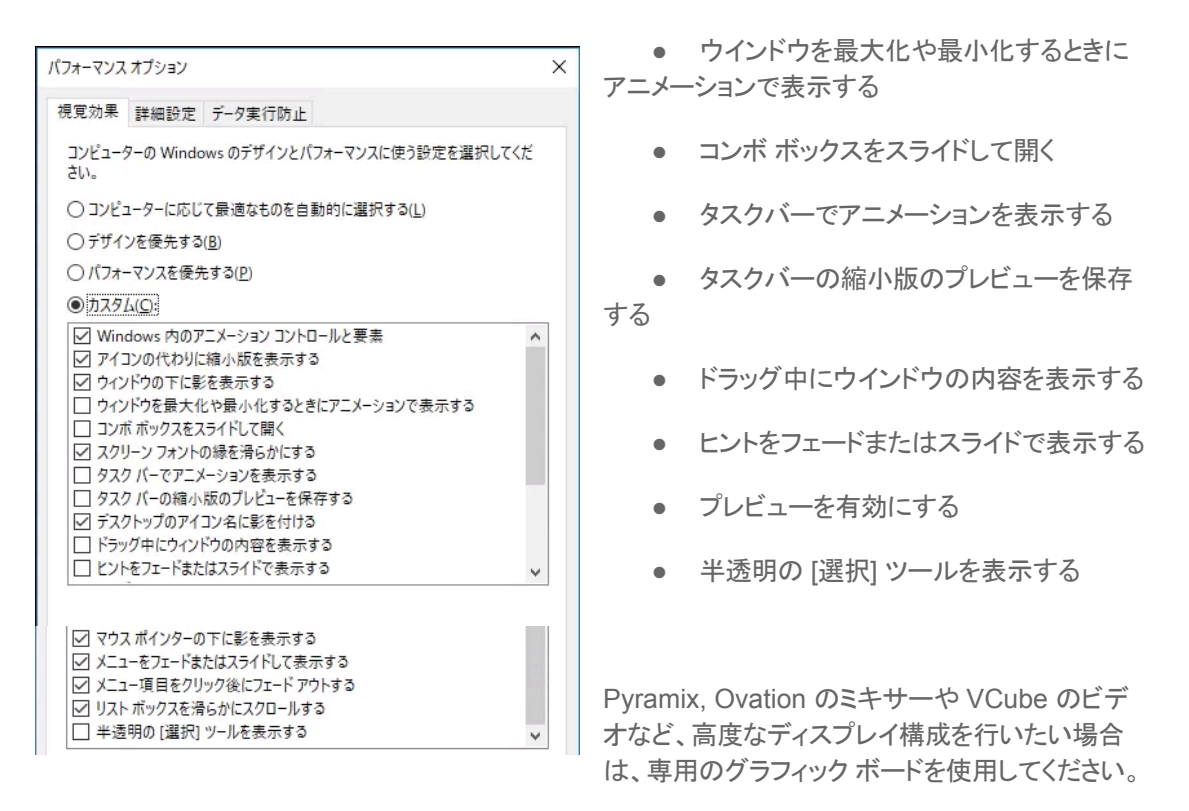

詳細設定 タブ

ASIOを使用する場合は、「プロセッサのスケジュール」を「バックグランド サービス」に設定してください。

データ実行防止 タブ 「重要なWindowsのプログラムおよびサービスについてのみ有効にする」にチェックを入れて下さい。

システムの保護 タブ

システムのプロパティに戻り、システムの保護 タブを開き、システム(OS)のドライブのみ「システムの保護を有効にする」に設定して下さい。「ディスク領域の使用量」はHDDの10%を最大に設定して下さい。

データ用のドライブは無効に設定して下さい。

ハードウェア タブ

システムのプロパティに戻り、ハードウェア タブを開き、「デバイスのインストール設定」の「デバイスのイ ンストール設定」を開きます。「デバイス用に利用可能な製造元のアプリとカスタム アイコンを自動的に ダウンロードしますか?」を「いいえ(デバイスが適切に機能しない可能性があります)」に設定します。

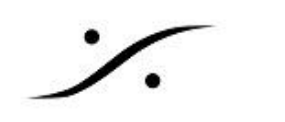

| テムのプロバティ                                                                                                    | > デバイスのインストール設定                                                           |
|----------------------------------------------------------------------------------------------------|---------------------------------------------------------------------------|
| ビューター名 ハードウェア 詳細設定 システムの保護 リモート                                                                                           | デバイス用に利用可能な製造元のアプリとカスタムアイコンを自動的にダウンロードします<br>か?                           |
| アバイスマネーンヤー<br>デバイスマネージャーは、コンピューターにインストールされているすべてのハードウェアデバイスを表示します。デバイスマネージャーを使って、各デバイスの<br>プロパティを変更できます。<br>デバイスマネージャー(D) | <ul> <li>○ はい (推奨)公</li> <li>● いいえ (デパイスが速切に機能しない可能性があります)(N))</li> </ul> |
| デバイスのインストール設定<br>デバイス用に利用可能な製造元のアプリとカスタムアイコンを Windows<br>でダウンロードするかどうかを選択します。<br>デバイスのインストール設定(5)                         | ● 定更の保存 キャンセル                                                             |
|                                                                                                    |                                                                           |

#### WinSATの停止

- 1. コントロールパネル > 管理ツールを開きます。
- 2. タスクスケジューラを開き、Microsoft > Windows > Maintenance を開きます。
- 3. WinSATを右クリックして、「無効」に設定します。

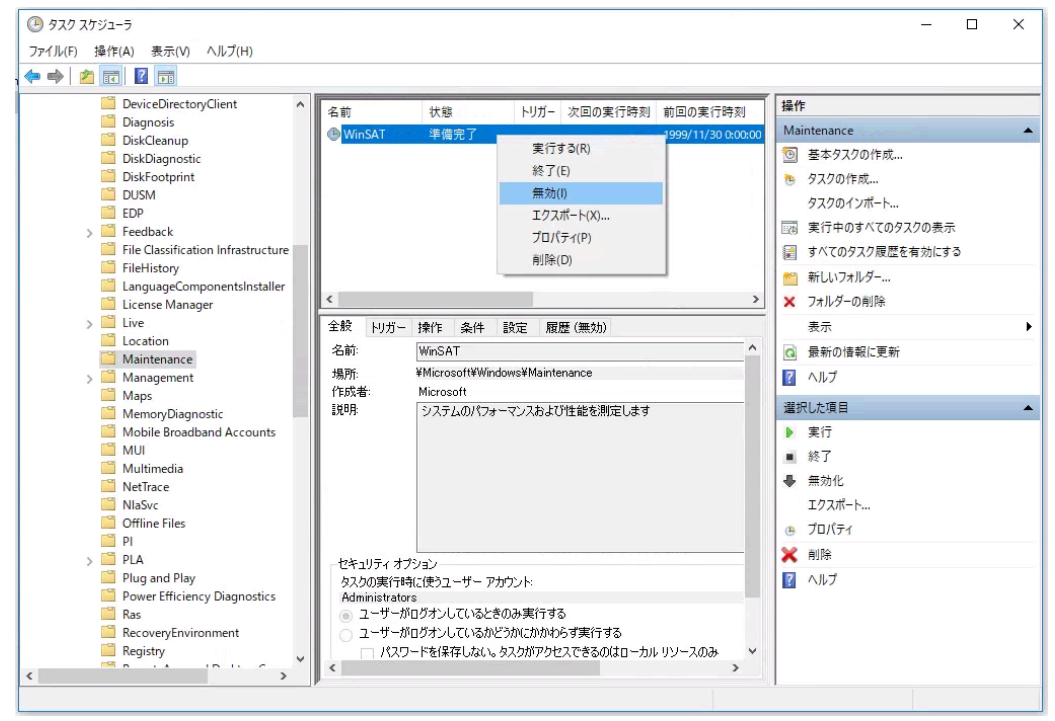

Windows 10では以前のWindowsバージョンと比較して、Windowsシステム アセスメント ツール( WinSAT)が頻繁に実行されるようにスケジュールされています。その主な目的は、Windowsのコント ロールパネル > システムページ に表示されるシステムレーティングを計算することですが、ユーザーに 気付かれずに一部の設定を再度アクティブにしてしまう原因になってしまう可能性があります。

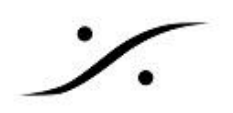

### Windowsアップデートの停止

- 1. スタート > 全てのプログラム > Windows システムツール > ファイル名を指定して実行 を開き、
- 2. **GPEDIT.MSC** とタイプしてOKします。
- 3. ローカル グループ ポリシー エディターが開きます。
- ローカルコンピューターポリシー/コンピューターの構成/管理用テンプレート/Windowsコンポーネント/Windows Update / Windows Update for Business を開き、「プレビュービルドや機能更新プログラムをいつ受信するかを選択してください」をダブルクリックします。

| ■ ローカル グループ ポリシー エディター                    |                              |     | -    | ×    |
|-------------------------------------------|------------------------------|-----|------|------|
| ファイル(E) 操作(A) 表示(V) ヘルプ(E)                |                              |     |      |      |
| 💠 🔿 🙍 📷 🔒 🖬 📷 🝸                           |                              |     |      |      |
| > 〇 ソフトウェアの設定 ^                           | • 設定                         | 状態  | コメント |      |
| > 🦲 Windows の設定                           | 機能更新プログラムをいつ受信するかを選択してください   | 未構成 | いいえ  |      |
| ✓ ■ 管理用テンフレート                             | E 品質更新プログラムをいつ受信するかを選択してください | 未構成 | いいえ  |      |
| Windows Jンホーネント                           |                              |     |      |      |
| ActiveX Installer Service                 |                              |     |      |      |
| > BitLocker P71 / Bit 716                 |                              |     |      |      |
| MDM                                       |                              |     |      |      |
| Microroft Edge                            |                              |     |      |      |
| Microsoft Liser Experience Virtualization |                              |     |      |      |
| Microsoft アカウント                           |                              |     |      |      |
| Microsoft ヤカンダリ認証要素                       |                              |     |      |      |
| NetMeeting                                |                              |     |      |      |
| CneDrive                                  |                              |     |      |      |
| PC 設定の同期                                  |                              |     |      |      |
| RSS 74-F                                  |                              |     |      |      |
| 🧾 Windows 10 への機能の追加                      |                              |     |      |      |
| Windows Defender Application Guard        |                              |     |      |      |
| > Windows Defender SmartScreen            |                              |     |      |      |
| > 🧮 Windows Defender ウイルス対策               |                              |     |      |      |
| > Windows Hello for Business              |                              |     |      |      |
| Windows Ink 9-92K-2                       |                              |     |      |      |
| Windows Mail                              |                              |     |      |      |
| Windows Media Player                      |                              |     |      |      |
| Windows Messenger                         |                              |     |      |      |
| Windows PowerShell                        |                              |     |      |      |
| Vindows Update                            |                              |     |      |      |
| General Windows Update の延期                |                              |     |      |      |
| Windows インストーラー                           |                              |     |      |      |
| 、 <sup>™</sup> Windows T=-卸牛 ¥            |                              |     |      | <br> |
| < >                                       | \孤張人標準/                      |     |      |      |

5. 右欄の「機能更新プログラムをいつ受信するかを選択してください」をダブルクリックして下図 の様に設定し、OKします。

|                                             | つ受信するかを選択してください                                                                                                    | - □ >                                                                                                    |
|---------------------------------------------|----------------------------------------------------------------------------------------------------|----------------------------------------------------------------------------------------------------|
| ▋ フレレユー ビルドや機能更新プログラムを                      | いつ受信するかを選択してください                                                                                                    | 前の設定(P) 次の設定(N)                                                                                                    |
| 〕末構成( <u>C)</u> <sup>コメント:</sup><br>● 有効(E) |                                                                                                    |                                                                                                    |
| )無効( <u>D)</u><br>サポートされるバージョン:             | Windows Server または Windows                                                                                                    | 5 10 以降                                                                                                    |
| プション:                                       | へいプ:                                                                                                    |                                                                                                    |
| ください:<br>半期チャネル                             | プログラムをいつ受け即       * プレグラムをいつ受け即       * プレビュー ビルド - フ       前の機能を含む Win       を見つけて Microsoft       アスト] を選択してプレイ       * プレビュー ビルド - フ       前の機能を含む Win       に設定したデバイスより       は、それ以前のビルドマ       * Release Preview       ドを一般公開の直前に       * 半胆毛ャネルレクーグ | なかを指定できます。<br>ファスト: このレベルに設定したデバイスは、一般公開<br>dows の新しいビルドを最初に受け取ります。問題<br>t に報告し、新機能についての提案を送るには、[フ<br>ビューに参加します。<br>スロー: このレベルに設定したデバイスは、一般公開<br>dows の新しいビルドを受け取りますが、[ファスト]<br>乃も受信の頻度が少なくなります。受け取るビルドに<br>た見つかった変更や核正が組み込まれます。<br>v: Microsoft が一般公開する Windows のビル<br>こ受け取ります。 |

6. 「品質更新プログラムをいつ受信するかを選択してください」をダブルクリックして、下図の様に 設定し、OKします。

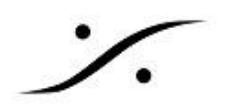

| 懸 品質更新力                                                   | 1グラムをいつ受信するかを選択                                            | マして ください   |                                                                                                    |                                                                                                    |                                                                                                    |                                                                      | ı ×                                                 |
|-----------------------------------------------------------|------------------------------------------------------------|------------|----------------------------------------------------------------------------------------------------|----------------------------------------------------------------------------------------------------|----------------------------------------------------------------------------------------------------|----------------------------------------------------------------------|-----------------------------------------------------|
| 🔚 品質更新力                                                   | コグラムをいつ受信するかを選                                             | 択してください    |                                                                                                    | 前の設定(P)                                                                                                    | 次の設定(N                                                                                                    | D                                                                    |                                                     |
| ○ 未構成( <u>C</u> )<br>● 有効( <u>E</u> )<br>○ 無効( <u>D</u> ) | コメント:<br>サポートされるパージョン:                                     | Windows Si | erver または <sup>1</sup>                                                                                                    | Windows 10 以降                                                                                                    |                                                                                                    |                                                                      | C                                                   |
| オプション:                                                    |                                                            |            | へいプ:                                                                                                    |                                                                                                    |                                                                                                    |                                                                      | v                                                   |
| 品質更新プログラ<br>数:<br>30<br>品質更新プログラ<br>(形式 уууу-mr           | ムがリースされた後、受信を<br>う<br>ムの一時停止を開始してい。<br>m-dd 例: 2016-10-30) | 延期する日      | 品質更新7<br>します。<br>品質更新7<br>品質更新7<br>、品質更新7<br>、品質更更新7<br>、品質で更新7<br>、品質で更新7<br>、品質で更新7<br>、品質で更新7<br>、品質で更新7<br>、品質で見ます。 | ログラムを受信すると<br>ログラムの受信を最フ<br>ログラムをスケジュール<br>プログラムを一時停止<br>合日フィールドを消去<br>でいる品質更新プログ<br>でします。<br>を無効にした場合、ま<br>動作は変更されません<br>間統計情報の許可";<br>行いません。 | きを指定するには、こ<br>、30 日間延期する<br>、された日時に受信し<br>こできます。一時停止<br>するまでです。<br>グラムの受信を再開す<br>たは構成しなかったす<br>い。<br>ポリシーが 0 に設定: | のボリシーを<br>ことができま<br>ないようにす<br>この有効期間<br>するには、開か<br>易合は、Wir<br>されていると | 有効に<br>す。<br>Fるには<br>肌は、35<br>始日フィ<br>ndows<br>、このポ |
|                                                           |                                                            |            | [                                                                                                    | ок                                                                                                    | キャンセル                                                                                                    | <u></u> 通                                                            | 用(△)                                                |

以上で Windows Update の停止ができました。

### Google Chrome のインストール

次にエクスプローラの設定, ディスクの設定, Windows の設定などを行いますが、その前のタイミング で Google Chrome をインストールしておくことをお勧めします。

Merging 社製品 では RAVENNA機器の操作やファームウェアのアップデートにブラウザを使用しますが、Google Chrome を規定のブラウザとして使用することを想定しています。

Google Chrome は、次のサイトからダウンロード+インストールすることができます。 https://www.google.com/intl/ja/chrome/

## フォルダ オプション の設定

- 1. エクスプローラーのツールからフォルダーオプションを開き、表示タブを開きます。
- 2. 「ファイルとフォルダーの表示 > 隠しファイル、隠しフォルダー、及び隠しドライブを表示する」に チェックを入れてください。
- 3. 「空のドライブは表示しない」のチェックを外してください。
- 4. 「登録されている拡張子は表示しない」のチェックを外してください。

## ドライブの設定

- SSDを使用する場合、エクスプローラでドライブを右クリック > プロパティ > ツール > 最適化 するをクリックし、「スケジュール」が「最適化はスケジュールされていません」になってない場 合、「スケジュールの有効化」をクリックし「スケジュールに従って実行する」に入っているチェッ クを外してください。SSDに添付されているチェック用ユーティリティをインストールし、ユーティ リティの説明書が推奨する期間でチェックを行い、メインテナンスしてください。
- データ用ドライブを右クリック > プロパティを開き、「このドライブ上のファイルに対し、プロパティだけでなくコンテンツにもインデックスを付ける」のチェックを外して下さい。
   ※システム(OS)ドライブでSSDを使用している場合は同様の設定にしてください。
- メディア用のドライブを初期化する場合、フォーマットブロックサイズをオーディオのみで使用 する場合は、64kbとしてください。ビデオも取り扱う場合は、128kbとしてください。

※ベストな動作状態とするためには、オーディオとビデオで別々のドライブを使用してください。

### Windowsの設定

アプリ

<u>アプリと機能</u>で、不必要なアプリケーションは「アンインストール」していただいて結構です。アンインストールボタンが無効になっていて削除できないものもあります。

<u>規定のアプリ</u>で、RAVENNAを使用している場合は、Web ブラウザーをGoogle Chromeに設定してください。これは Google Chrome をインストールした時に設定することもできます。

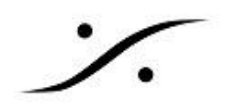

システム

<u>通知とアクション</u>の「クイック アクションの追加または削除」で、全ての通知を消していただいて結構です。

通知のセクションでは、パフォーマンスの向上のため「アプリやその他の送信者からの通知を取得する」をオフに設定して下さい。

マルチタスク で、スナップ の「ウインドウを画面の横または隅にドラッグした時に自動的に整列する」は、グラフィックカードを使用していない場合は オフ にしてください。

仮想デスクトップは、リアルタイム操作時には使用しないため、「使用中のデスクトップのみ」に設定して ください。

個人用設定

色の「その他のオプション」で「透明効果」をオフにします。

スタートの「ときどきスタート画面におすすめを表示する」をオフにします。

タスク バー の「タスクバーの端にある [デスクトップの表示] ボタンにマウスカーソルを置いた時に、プレ ビューを使用してデスクトップをプレビューする」をオフにします。

プライバシー

全般では、OSのインターネットトラフィックを減らすため、「アプリの使用状況に基いて…」をオフに設定します。

バックグラウンド アプリ は、パフォーマンスを向上させるために、必要なアプリのみを有効にすることを おすすめします。

ゲーム

ゲーム バー の「ゲームバーを使ってゲーム クリップ、スクリーンショット…」オフにします。

ゲーム DVR の「ゲームのプレイ中にバックグラウンドで記録する」と「ゲームを記録する時にオーディオを録音する」をオフにします。

ゲームモードの「ゲームモードを使用する」をオフにします。

Cortana の設定

次のファイルをダウンロードして、Cortana を無効に設定します。

#### MTWin10Optims.zip

- ファイルを解凍したら、Disable Cortana.regをダブルクリックしてください。
- PCを再起動するとCortana が無効になります。
- 再度有効にするには、Enable Cortana.reg をダブルクリックしてください。

アプリの自動アップデート

アプリの自動アップデートの設定がある場合、無効にしてください。

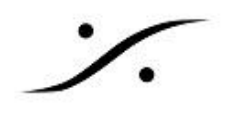

OneDrive の設定/アンインストール

OneDriveを使用するのであれば、ネットワークのトラフィックに影響が出ないように設定して下さい。

OneDriveのアイコンを右クリックし、設定を選択します。

「OneDriveを自動的にスタート」と「共有しているファイルが編集されたら通知する」を削除し、ネットワークタブのアップロードとダウンロードの上限を125kB/s以下に設定してください。

もしOneDriveを使用しないのであれば、Windowsの設定 > アプリ > アプリと機能 でアンインストール してください。

ラップトップ - バッテリー セーバー

Windows 10では、バックグラウンドアクティビティを制限し、ハードウェア設定を調整することによって、 PCのバッテリを節約するバッテリー セーバー機能が導入されています。この機能により、重大なパ フォーマンスの問題が発生する可能性があります。

録音録画や重要なリアルタイム操作中では、バッテリーセーバーを無効にすることをお勧めします。

- Windows 設定で、「システム > バッテリー」を選択します。
- 「バッテリー セーバー」が「オフ」になっています。

この設定は、PCが現在ACに接続されている場合はグレー表示されます。

バッテリが指定された%以下になると、バッテリーセーバを「オン」に設定することができます。

「バッテリーが低下した場合にバッテリーセーバを自動的にオンにする」を有効にし、値を10%
 に設定します。

ラップトップは通常、グラフィックリソースが小さくなっています。Pyramixで、カーソルを固定するオプション(View > Stop Cursor While xxxx)は使用しないことをお薦めします。

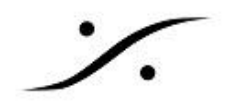

#### Windows ファイアウォール

RAVENNA ASIO driver を使用して ネットワーク コンバーター Anubis, Hapi, Horus を使用する場合 は、ネットワークの構成をプライベート(インターネットなどオフィスのネットワーク)とパブリック( RAVENNA)とに分ける必要があります。下図で、緑の枠で囲まれた部分がRAVENNAに割り当てられ るようネットワークと「共有センター」で設定してください。

| 💈 ネットワークと共有センター                                 |                                                        |                                                   |     |
|-------------------------------------------------|--------------------------------------------------------|---------------------------------------------------|-----|
| 🗧 🗧 אין אין אין אין אין אין אין אין אין אין     | レパネル » すべてのコントロールパネル項目 » ネット                           | ワークと共有センター                                        | v ت |
| コントロール パネル ホーム                                  | 基本ネットワーク情報の表示と接続の                                      | カセットアップ                                           |     |
| アダブターの設定の変更<br>共有の詳細設定の変更<br>メディア ストリーミング オプション | アクテイフなネットワークの表示<br><b>ネットワーク</b><br>プライベート ネットワーク      | アクセスの憧憬: インターネット<br>接続: ♀ PC_LAN                  |     |
|                                                 | 識別されていないネットワーク<br>パブリック ネットワーク                         | アクセスの種類: ネットワーク アクセスなし<br>接続: ♀ イーサネット            |     |
|                                                 | ネットワーク設定の変更                                            |                                                   |     |
|                                                 | 新しい接続またはネットワークのセット<br>ブロードパンド、ダイヤルアップ、または<br>ットアップします。 | アップ<br>VPN 接続をセットアップします。 あるいは、 ルーターまたはアクセス ポイントをセ |     |
|                                                 | 問題のトラブルシューティング<br>ネットワークの問題を診断して修復しま                   | ます。または、トラブルシューティングに関する情報を入手します。                   |     |

Windows Defender ファイアウォールはコントロールパネルにあります。 これを開き、パブリックネットワーク側のファイアウォールを無効化してください。

RAVENNAを使用しないユーザーもMergingのアプリケーションが、デフォルトでWindowsファイア ウォールを通るように設定してください(Merging アプリのインストール後に設定を行ってください)。 RAVENNAを使用する場合はファイアウォールを無効(ゲストまたはパブリック ネットワーク)に設定して ください。別のファイアウォールを使用している場合は、必要なアプリケーションを許可するか、 RAVENNAネットワークで無効にしてください。

| 🛶 👻 🛧 🔐 א איר פאנב                           | (ネル > すべてのコントロール パネル項目 > Windows                             | Defender ファイアウォール                                     |  |
|----------------------------------------------|--------------------------------------------------------------|-------------------------------------------------------|--|
|                                              | Windows Defender ファイアウォールによ                                  | る PC の保護                                              |  |
| ע־טייעב                                      | Windows Defendes 75/70+ 11/2 harts                           | またけ亜奈のたるいつしウェアにトスノンターマットまたけマットロークも彼ら                  |  |
| Windows Defender ファイアウォー<br>ルを介したアプリまたは機能を許可 | Windows Detender ファイア・スペールにようて、ハッカー。<br>したアクセスを防止できるようになります。 | \$とは恋意ののマノノドノエアによックノファイツドよとはイフドソーンを経由                 |  |
| 通知設定の変更                                      | ファイアウォール設定の更新                                                |                                                       |  |
| Windows Defender ファイアウォー<br>ルの有効化または無効化      | Windows Defender ファイアウォールではコンピ<br>保護するための推奨設定が使用されていません      | ユーターを ・ ・ ・ ・ ・ ・ ・ ・ ・ ・ ・ ・ ・ ・ ・ ・ ・ ・ ・           |  |
| 既定値に戻す                                       | 推奨設定の詳細                                                      |                                                       |  |
| 詳細設定                                         |                                                              |                                                       |  |
| ネットワークのトラブルシューティング                           | プライベート ネットワーク( <u>R</u> )                                    | 接続済み 🔿                                                |  |
|                                              | ネットワーク上のユーザーとデバイスを認識および信頼                                    | している、ホームまたは社内ネットワーク                                   |  |
|                                              | Windows Defender ファイアウォールの状態:                                | 有効                                                    |  |
|                                              | 着信接続:                                                        | 許可されたアプリの一覧にないアプリへのすべての接続をプロ<br>ックする                  |  |
|                                              | アクティブなプライベート ネットワーク:                                         | 👻 ネットワーク                                              |  |
|                                              | 通知の状態:                                                       | Windows Defender ファイアウォールが新しいアプリをブロック<br>したときに通知を受け取る |  |
|                                              | ダ ゲストまたはパブリック ネットワー                                          | ク( <u>P)</u> 接続済み 🔿                                   |  |
|                                              | 空港、喫茶店など、公共の場のネットワーク                                         |                                                       |  |
|                                              | Windows Defender ファイアウォールの状態:                                | 無効                                                    |  |
|                                              | 着信接続:                                                        | 許可されたアプリの一覧にないアプリへのすべての接続をプロ<br>ックする                  |  |
|                                              | アクティブなパブリック ネットワーク:                                          | ── 識別されていないネットワーク                                     |  |
| 関連視日                                         | 通知の状態:                                                       | Windows Defender ファイアウォールが新しいアプリをブロック                 |  |
|                                              |                                                              | したときに通知を受け取らない                                        |  |

**// dsp Japan** Ltd, 4-8-5 Nakameguro, Meguro-ku, Tokyo 153-0061 T : 03-5723-8181 F : 03-3794-5283 U : http://www.dspj.co.jp

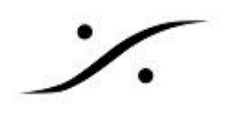

ファイアウォールをOFFにすると、通知をOFFにしていても通知が表示されます。これは、Windowsの 設定 > Windowsセキュリティ > ファイアウォールとネットワーク保護 からの通知です。

Windowsの設定 > Windowsセキュリティ>ファイアウォールとネットワーク保護 > ファイアウォール 通知の設定 > 通知の管理 > ファイアウォールとネットワーク保護の通知 で、パブリック ファイアウォー ル に入っている<u>チェックを外してください</u>。

> ファイアウォールとネットワーク保護の通知 Windows Defender ファイアウォールが新しいアプリをブロックしたときに通知を受け 取る オン ドメイン ファイアウォール ブライベート ファイアウォール パブリック ファイアウォール

#### Windows Defender とアンチ ウイルス

Windows 10 Creator アップデートでは、**Windows Defender** は 設定 > **Windows Defender** セ キュリティ センター からのみアクセスできます。

#### ウイルスと脅威の防止

Mergingのソフトウェアと同時に、フル ウイルス スキャンが行われないように設定して下さい。また、 Pyramixのファイル(pmx, pmf, pml, pad, pmw)だけでなく、メディア ファイル(wav, aif, flac, mp3...)を スキャンの対象から外して下さい。以下のスクリプトを使用すると、必要な設定が簡単に行えます。

#### MTWin10Optims.zip

(http://download.merging.com/beta/SupportTools/MTWin10Optims.zip)

- 1. ダウンロードして解凍したら、「*Win10DefenderExclusionsPS.txt*」をノートパッドで開きま す。
- 2. スタート > 全てのプログラム > *Windows PowerShell* > *Windows PowerShell* を右ク リックし、「管理者として実行する」で開きます。
- 3. ノートパッドで「全てを選択」して「コピー」します。
- 4. Windows PowerShell のウインドウに「ペースト」します。
- 5. Enterキーを押します。

以上の設定は、設定 > Windows Defender セキュリティ センター > ウイルスと脅威の防止 > ウイル スと脅威の防止の設定 > 除外の追加または削除 で確認できます。

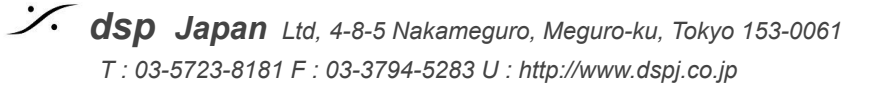

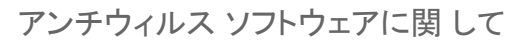

弊社では「アンチウィルス ソフトウェア」のインストールを推奨しません。どうしてもインストールしなければならない場合は、下記のフォルダやファイル、拡張子を例外として設定して下さい。

#### Folders :

C:/Program Files/Merging Technologies C:/Program Files (x86)/Merging Technologies C:/Program Files/Common Files/Merging Technologies C:/Program Files/IntervalZero/RTX64 \*\*\*MassCore ユーザーのみ\*\*\* C:/ProgramData/IntervalZero \*\*\*MassCore ユーザーのみ\*\*\*

#### Files :

C:/Windows/System32/boost\_thread-vc100-mt-1\_49.dll C:/Windows/System32/MTToolkitPro1300vc100x64.dll C:/Windows/System32/MTToolkitPro1300vc100x64U.dll C:/Windows/System32/omf2.dll C:/Windows/System32/omf22x64.dll C:/Windows/System32/MTCommonUIx64.dll C:/Windows/System32/MTCommonUIx64u.dll C:/Windows/System32/MTRtxPropx64U.dll

#### File Extensions :

pmf, wav, aif, dsf, flac, ogg, dff, wsd, mtff, pmi, mov, mxf, mp3, mp4, avi, pmx, pml, pms, pad, pmw

rtss, rtdll

※ 更に詳細な技術情報が必要な場合は、Webサイト <u>Merging Public Document</u> をご覧ください。

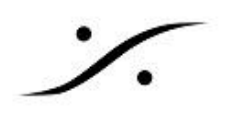

### Windows デバイス マネージャの設定

設定の仕上げとして、デバイスマネージャでハードウェアが休止することを防止させます。

- 他社のオーディオインターフェースを使用する場合、オーディオインターフェースが使用しているポート(USBポートなど)が休止することを防止してください。
- Merging社のオーディオインターフェースを使用する場合、上記USBポートに加え、LANポート (ネットワークアダプター)が休止することを防止してください。

コンピュータを右クリック > 管理 > デバイスマネージャを開くか、コントロールパネル > システム > デ バイスマネージャ でデバイスマネージャを開きます。

ポート

RS422(Sony P2)を使用している場合は、デバイス マネージャー > ポート(COM と LPT) を開き RS422に使用しているポートを右クリック > プロパティを開きます。 「ポートの設定」タブの「詳細設定」をクリックして開き、 受信バッファと送信バッファを「低い**(4)**」に設定して下さい。

#### USB

ユニバーサル シリアル バス コントローラー を開き、各USB Root Hub を右クリックして > プロパティを 開きます。

電源の管理 タブを開き、「電力の節約のために、コンピューターでこのデバイスの電源をオフできるよう にする」のチェックを外します。

|   | USB Root  | t Hubのプ               | ロパティ                |                  |                       |                 |                               |                | × |
|---|-----------|-----------------------|---------------------|------------------|-----------------------|-----------------|-------------------------------|----------------|---|
|   | 全般        | 電力                    | 詳細設定                | ドライバー            | 詳細                    | イベント            | 電源の管理                         |                |   |
|   | <b>a</b>  | USB                   | Root Hub            |                  |                       |                 |                               |                |   |
| 5 | □<br>□ この | <b>〕の節約の</b><br>デバイスで | ために、コンビ<br>、コンピュータ- | ューターでこ<br>のスタンバイ | <b>のデバイス</b><br>イ状態を解 | の電源をオ<br>ዩ除できるよ | フにできるように<br>こうにする( <u>O</u> ) | する( <u>A</u> ) |   |

ネットワーク アダプター

ネットワーク アダプターを開き、使用しているネットワーク アダプターを右クリック > プロパティを開きます。

電源の管理 タブを開き、「電力の節約のために、コンピューターでこのデバイスの電源をオフにできるようにする」のチェックを外します。

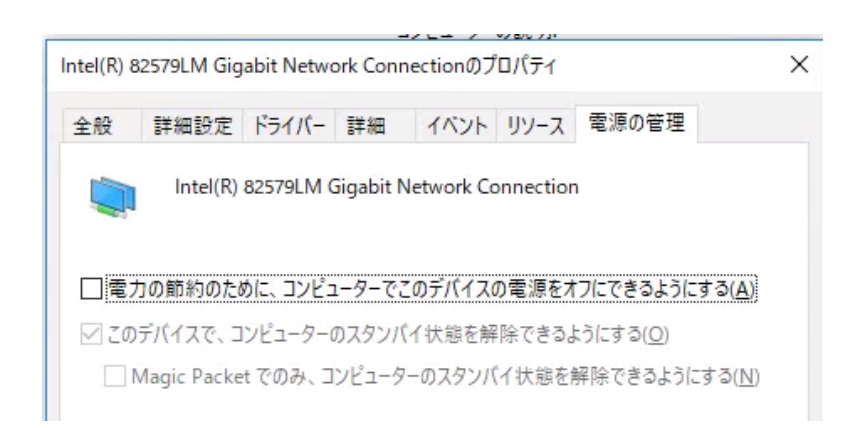

RAVENNA ASIOユーザーはWOLとシャットダウンのリンク速度をスピードを落とさないように設定する 必要があります。

また、Wake On LAN もOFF(または Disable)に設定してください。

追加の注意点

- Jumbo packet : Disabledに設定
- Interrupt Moderation: Disableにするとシンクジッタを減らすのに役立ちます(デフォルト はEnable)
- Receive Side Scaling: Enableに設定(デフォルト値)
- Receive Side Scaling Queues :1(デフォルト値)に設定(2はパフォーマンスが非常に悪い)
- Performances options: default に設定
- Adaptive Inter-Frame Spacing : Disabled
- Flow Control : RX & TX Enabled
- Interrupt Moderation rate: Adaptive (Interrupt Moderation が disabled の場合は 効果がありません)
- Receive Buffers : 256
- Transmit Buffers : 512

Wi-Fi, Bluetooth の設定

*Wi-Fi*や *Bluetoorh* が *DAW* のリアルタイム処理の障害となる場合が多く見受けられます。 *DPC Latency* を計測して使用の可否を決めてください。

特に初回の起動の際は、念のためにデバイスマネージャでこれらを無効にすることをお薦めします。

### MSCONFIG

スタート > 全てのプログラム > Windows システム ツール > ファイル名を指定して実行 を開き、 MSCONFIGとタイプしてOKします。

サービス タブ

「Microsoftのサービスを全て隠す」にチェックを入れると、動作するサービスを確認することができます。

- Bonjour は RAVENNA と Virtual Transport に必要です。
- グラフィックカードとASIOカードドライバーは無効にしないでください。
- プリンターや QuickTime Update, Skype などは無効にしてください。

スタートアップ タブ

- 1. タスクマネージャーを開くをクリックしてタスクマネージャーを開き、
- 2. 詳細をクリックし、
- 3. スタートアップ タブを開きます。
- Windowsに関する項目やドライバーは無効にしないでください。

Adobe Reader, Java updater, Skype, QuickTime...は無効にして結構です。

### Pyramix のフォントを変える

Pyramix は英語のソフトウェアですがOSは日本語ですので、Pyramix のGUIは日本版OSの英語表記となり、特に Mixer 上では若干フォントが大きく見えます。これを Windows 10 Professional 1909 以降のOSでは修正することができます。

#### 手順

1. コントロールパネルを開き、地域を開きます。

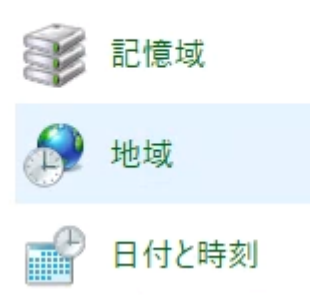

2. 「管理」タブを開きます。

🖻 地域

| ም ሚሜ |       |                                   | $\sim$ |
|------|-------|-----------------------------------|--------|
| 形式   | 管理    |                                   |        |
| ようこ  | そ画面と新 | ・<br>iしいユーザー アカウント                |        |
| お使   | いの地域と | と言語の設定をようこそ画面、システムアカウント、および新しいユーザ |        |

3. タブの下側にある「Unicode 対応ではないプログラムの言語」にある「システム ロケールの変 更」をクリックします。

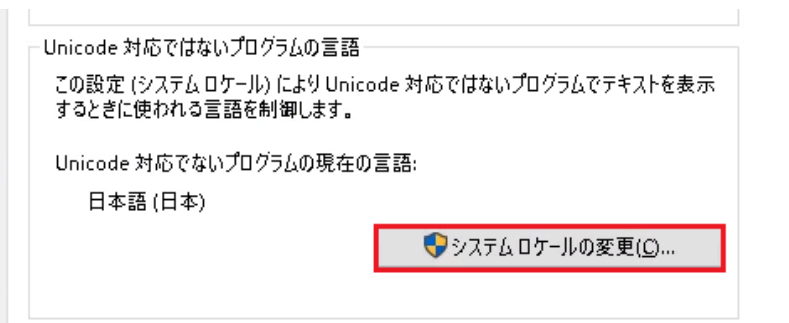

4. 「地域の設定」ダイアログにある「ベータ: ワールドワイド言語サポートで Unicode UTF-8 を使用」にチェックを入れて下さい。

| 🍠 地域の設定                                                                                       | ×           |
|-----------------------------------------------------------------------------------------------|-------------|
| Unicode 対応でないプログラムでテキストを表示するときに使用する言語(システ.<br>ル)を選択してください。この設定はコンピューターのすべてのユーザー アカウントに影<br>す。 | ムロケー<br>響しま |
| 現在のシステムロケール( <u>C</u> ):                                                                      |             |
| 日本語 (日本)                                                                                      | ~           |
|                                                                                               |             |
| ✓ ハーダ: ワールトワイト言語サポート (* Unicode UTF-8 を使用(U)                                                  |             |
| OK +v)                                                                                        | ソセル         |

5. OKをクリックするとPCの再起動を求められます。PCの再起動を行って下さい。

以上の操作で、Pyramix ミキサーのGUIの文字が小さくなり、見やすくなります。

## グラフィックカードの設定

マザーボード上にグラフィック機能のついたマザーボードも多くありますが、この場合はCPUがグラフィック機能を行っています。その点で、グラフィックカードを別途使用した方がDAW用PCには向いています。

DAWIに使用するPCのグラフィックカードのドライバも、NICなど他の機器と同様に「常に動作モードが変わらない」様に設定することもPCの動作に良い影響を与えます。

Merging は、様々な推奨グラフィックボードを挙げていますが、ここでは入手しやすい nVidia グラフィックカードを例にして設定を解説します。

https://merging.atlassian.net/wiki/spaces/PUBLICDOC/pages/4818504/Graphic+cards+recom mended+settings

nVidia 社は、様々なグレードのグラフィックカードを提供しており、自作のPCを製作される方に馴染みの深いカードです。

Flux プラグインを使用する場合、一部のコンピューターでは GUIが白くなる問題が発生したり、特定の DAW でクラッシュする場合があります。

Flux プラグインを動作させるには OpenGL 2.0 が必要です。DAW がオンボードの Intel グラフィック チップを使用する代わりに nVidia グラフィックスを使用する様に設定してください。

これを行うには、NVidia コントロール パネルを開き「3D 設定」の「3D 設定の管理」を開き、「グローバル設定」で、「*OpenGL* レンダリング*GPU*」を「*NVIDIA GPU*」に変更してください。

1. 「コントロールパネル > NVIDIA コントロール パネル」を開きます。

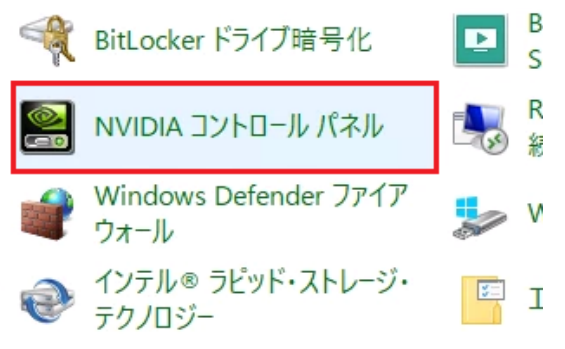

2. 「**3D** 設定 > **3D** 設定の管理」を開きます。 次の様にパラメーターを設定してください。

| Feature     | Settings |
|-------------|----------|
| イメージ スケーリング | Off      |
| CUDA - GPU  | All      |
| DSR - 係数    | Off      |
| DSR - 滑らかさ  | Off      |

| OpenGL GDIの互換性                 | Auto                       |
|--------------------------------|----------------------------|
| OpenGL レンダリングGPU               | NVIDIA GeForce GT 1030     |
| Vulkan/OpenGLの既存の方法            | Auto                       |
| アンチエイリアシング - FXAA              | Off                        |
| アンチエイリアシング - ガンマ修正             | Off                        |
| アンチエイリアシング - トランスペアレンシー        | Off                        |
| アンチエイリアシング - モード               | アプリケーションによるコントロール          |
| アンチエイリアシング - 設定                | アプリケーションによるコントロール          |
| アンビエント オクルージョン                 | Off                        |
| シェーダーキャッシュサイズ                  | ドライバのデフォルト                 |
| スレッドした最適化                      | Off                        |
| テクスチャ フィルタリング - クオリティ          | Performance                |
| テクスチャ フィルタリング - トリリニア最適化       | On                         |
| テクスチャ フィルタリング - ネガティブ LOD バイアス | Clamp                      |
| テクスチャ フィルタリング - 異方性サンプル最適化     | On                         |
| トリプル バッファリング                   | On                         |
| バックグラウンドアプリケーション最大フレームレート      | Off                        |
| バーチャル リアリティ レンダリング前フレーム数       | 1                          |
| マルチフレーム サンプリング AA(MFAA)        | Off                        |
| 低遅延モード                         | Off                        |
| 垂直同期                           | Fast                       |
| 最大フレームレート                      | Off                        |
| 異方性フィルタリング                     | アプリケーションによるコントロール          |
| 電源管理モード                        | Prefer maximum performance |
|                                |                            |

3. 以上が設定できたら、右下の「適応(A)」をクリックしてください。

以上で設定は終了です。コントロールパネルを閉じて下さい。 設定修正後は、次の図の通りになります。

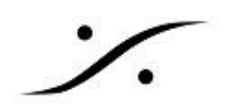

### PCのテスト

前章までの設定が正しく設定されていることを確かめるために、DPC Latency の測定を行ってください。

**DPC Latency**は、Windows 10/11 環境下では、LatencyMon.exe と呼ばれるアプリケーションで測定します。

最低15分の計測を行い、ドロップが起こらない事を確認してください。

• <u>https://www.resplendence.com/main</u>

DPCの計測は、PCを使用する状態で行ってください。例えば 拡張モニターを使用する予定の場合は、 外部モニターをつないで行ってください。ラップトップPCでは 拡張モニターを接続すると DPC Latency が増加する傾向が見られます。

アプリケーションの使い方や、改善方法については、下記サイト等を参考にしてください。

- <u>https://softaro.net/latencymon/</u>
- <u>https://wp.bmemo.pw/128</u>

**DPC Latency**は、DAWの動作に大きく関係します。アプリケーションのインストールの前に行い、 問題が無いことを確認後にアプリケーションのインストールに進んでください。

### ソフトウェア のインストール

必要なファイル

使用するオーディオインターフェースにより、必要なファイルが異なります。 ご自身の環境に合わせて必要なファイルをダウンロードしてください。 ライセンスキー ファイル 以外は、リンクよりダウンロードすることができます。

インストーラーのダウンロードには、ユーザー登録が必要となるものがあります。 まずユーザー登録を下記リンクで行ってください。 <u>https://my.merging.com/auth/register</u>

USBライセンスドングルに対するライセンスキーファイルは、販売店に請求してください。

クラウド ライセンスを使用する場合は、下記リンクに従って作業を行って下さい。 <u>http://www.dspj.co.jp/~manuals/MergingTechnologies/PMX25thAnniv/%E3%82%AF%E3%83</u> <u>%A9%E3%82%A6%E3%83%89%E3%83%A9%E3%82%A4%E3%82%BB%E3%83%B3%E3</u> <u>%82%B9%E3%82%BB%E3%82%AD%E3%83%A5%E3%83%AA%E3%83%86%E3%82%A3</u> <u>.pdf</u>

他社製のASIO機器を使用するユーザー

- 1. Pyramix v14.1 インストーラー
- 2. Pyramix v14.1 ライセンスキーファイル
- 3. ASIO機器のドライバー(64bit OS対応のもの)
- 4. Flux VS3 プラグイン(オプション)
- 5. <u>VB VS3 プラグイン(オプション)</u>

Merging社製 RAVENNA/AES67機器(Horus/ Hapi/ Anubis)を使用するユーザー

- 1. Pyramix v14.1 インストーラー
- 2. Pyramix v14.1 ライセンスキーファイル
- 3. Merging Audio Device
- 4. <u>ANEMAN</u>
- 5. Flux VS3 プラグイン(オプション)
- 6. <u>VB VS3 プラグイン(オプション)</u>
- 7. Merging社製品の最新ファームウェア

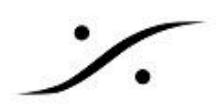

#### まとめ

|                                         | 他社製の <b>ASIO</b> 機器をI/Oと<br>して使用する場合 | Merging社機器(Horus/<br>Hapi/ Anubis)をl/Oとして<br>使用する場合 |
|-----------------------------------------|--------------------------------------|-----------------------------------------------------|
| Google Chrome                           | Δ                                    | 0                                                   |
| Pyramix v14 インストーラー                     | 0                                    | 0                                                   |
| Pyramix v14 ライセンスキー<br>ファイル             | 0                                    | 0                                                   |
| ASIO機器のドライバー(64bit<br>OS対応のもの)          | 0                                    | ×                                                   |
| Merging Audio Device                    | ×                                    | 0                                                   |
| ANEMAN                                  | ×                                    | 0                                                   |
| Flux VS3 プラグイン(オプショ<br>ン)               | Δ                                    | Δ                                                   |
| <u>VB VS3 プラグイン(オプショ<br/>ン)</u>         | Δ                                    | Δ                                                   |
| <u>Merging社オーディオI/O製品</u><br>の最新ファームウェア | *                                    | 0                                                   |

ダウンロードリンク

- ユーザー登録 <u>https://my.merging.com/auth/register</u>
- Pyramix v14 インストーラー
   <u>https://www.merging.com/support/downloads#pyramix</u>(ユーザー登録が必要です)
- ANEMAN
   <u>https://www.merging.com/support/downloads#aneman</u>
- Merging Audio Device
   <u>https://www.merging.com/support/downloads#mad</u>
- Flux VS3 プラグイン https://www.fluxhome.com/download
- VB VS3 プラグイン <u>https://betadownload.merging.com/ExternalLinks/3rd\_Party/VBplugins\_VS3\_Installer.</u> <u>exe</u>
- Anubis ファームウェア
   <a href="https://www.merging.com/support/downloads#current-anubis-downloads">https://www.merging.com/support/downloads#current-anubis-downloads</a>
- Horus ファームウェア
   <a href="https://www.merging.com/support/downloads#current-horus-downloads">https://www.merging.com/support/downloads#current-horus-downloads</a>
- Hapi ファームウェア
   <u>https://www.merging.com/support/downloads#current-hapi-downloads</u>
- Hapi MKII ファームウェア
   <u>https://www.merging.com/support/downloads#current-hapi-mk-i-i-downloads</u>

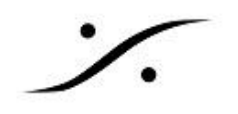

**Pyramix**本体のインストール Pyramixのインストーラーは、下記リンクのMerging社ホームページでログイン後にダウンロードできま す。必ず最新版をダウンロードしてください。

https://merging.com/support/downloads

- □ Pyramix のインストーラーを起動して、表示される指示に従いインストールを行ってください(終 了時に再起動を促されたら再起動してください)。
- □ USB SafeNet Key をUSBポートに挿し、緑のLEDが点灯することを確かめてください。
- □ 緑のLEDが点灯しない場合、正しくインストールが終了していません。
- □ ここで作業を中断し、サポートにご相談ください。
- □ Cloud License を使用される場合は、<u>リンク</u>に従って作業を行ってください。

Fluxのインストール

Pyramixでは、ソフトウェアのグレードにより数種のFluxのプラグインがバンドルされていますが、Pyramix インストーラーとは別にインストールする必要があります。

Fluxのインストールは、まず Flux Center をインストールし、その後個別にインストールを行います。

Flux Centerは以下からダウンロードすることができます。 https://www.fluxhome.com/download

「Download Center Windows 64bit」をダウンロードして、インストールしてください。

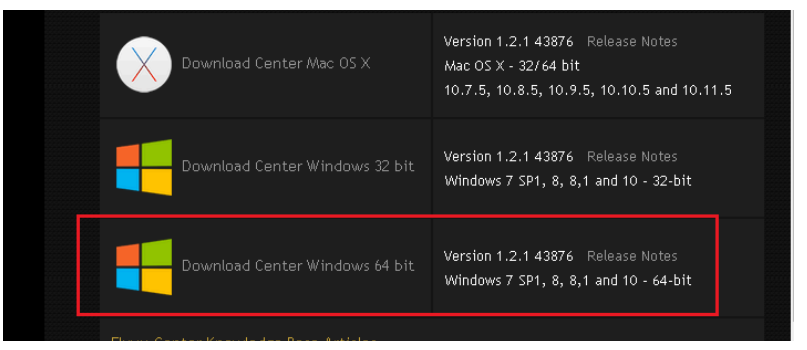

インストール後、Flux Centerを起動するとユーザー登録を求められる場合があります。どうぞユーザー 登録を行ってください。

その後、右上の歯車のアイコンをクリックします。

| 🚟 Center - Release - 1.2.1.43876 (x64) |  |   |   |   |
|----------------------------------------|--|---|---|---|
| FLUX::<br>Center                       |  | 0 | ٢ | ۵ |

「VS3-Pyramix 10/11」のみをOnに設定し、OKで戻ります。

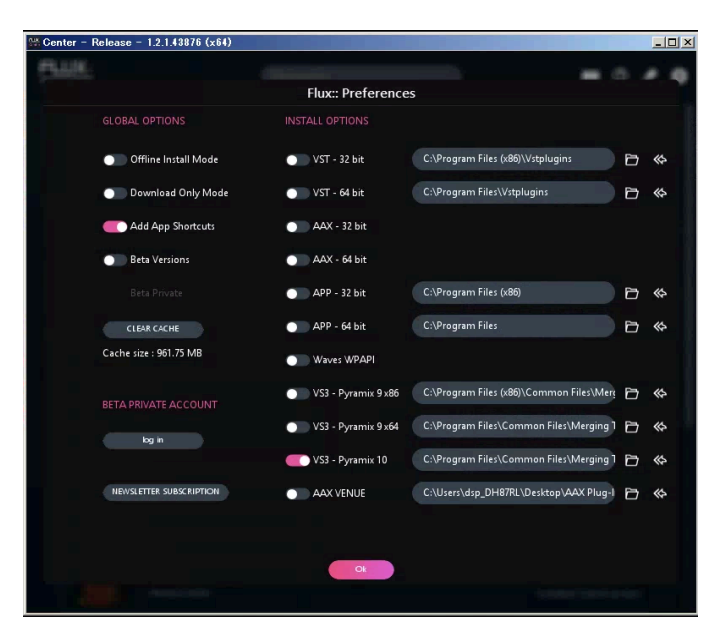

全てのプラグインの「Install」をチェックするとダウンロードが開始されます。そのままインストールが終了 するのをお待ち下さい。

インストールが終了すると、次の図の様になります。

| 🚟 Center - Release | = 1.2.1.43876 (x64)                    | _ D ×                                                      |
|--------------------|----------------------------------------|------------------------------------------------------------|
| FLUX:              | Find product                           | ∞ 0 💉 🌣                                                    |
|                    | Alchemist V3<br>Release Notes          | LATEST V35.1642528 VUIIIIISTALL                            |
|                    | BitterSweet Pro<br>Release Notes       | LATEST V35.16.42528 VIIIIISTALL                            |
| Q                  | BitterSweet V3 (FREE)<br>Release Notes | LATEST V35.16.42528 VIIIIISTALL                            |
| 140                | Elixir V3<br>Release Notes             | LATEST V35.16.42528  UNIIIISTALL Installed: Latest version |
|                    | Epure V3<br>Release Notes              | LATEST V35.16.42538 VIIIIISTALL                            |
|                    | IRCAM Verb Session V3<br>Release Notes | LATEST V35.16.42528 VIIIIISTALL                            |
|                    | IRCAM Verb V3<br>Release Notes         | LATEST V35.16.42538 VUNIIISTALL                            |
|                    | Pure Compressor V3<br>Release Notes    | LATEST V35.16.42528 VUHINSTALL                             |
|                    | Pure DCompressor V3<br>Release Notes   | LATEST V3.5.1642528 VUILIISTALL                            |

以上でFluxプラグインのインストールは終了です。

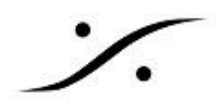

#### VB Plugins (VS3) standalone installer

Pyramix 25th Anniversary 以降のインストーラーでは、VB-VS3プラグインのインストーラーが含まれなくなりました。

必要なユーザーは、下記サイトよりインストーラーをダウンロードして、別途インストールしてください。

#### VBplugins\_VS3\_Installer.exe

上記インストーラーを起動しようとすると、次の警告が表示される場合があります。「詳細情報」をクリックし、実行してください。

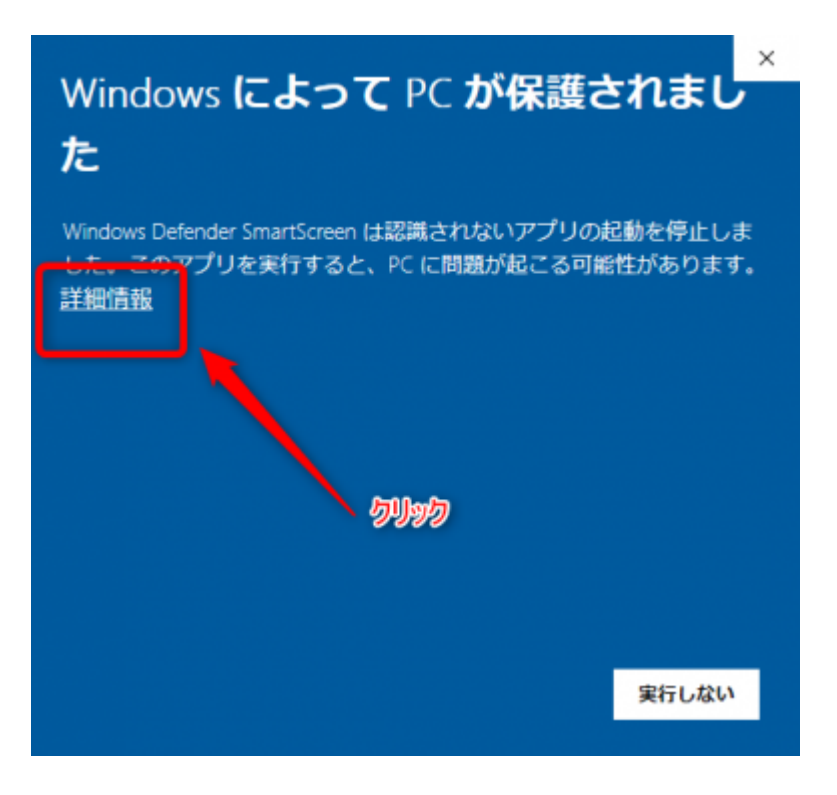

**/··· dsp Japan** Ltd, 4-8-5 Nakameguro, Meguro-ku, Tokyo 153-0061 T : 03-5723-8181 F : 03-3794-5283 U : http://www.dspj.co.jp

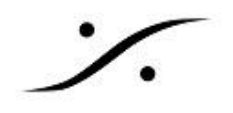

#### ASIO4ALLのインストール

PCのオーディオIOをPyramixで使用したい場合と、他社のオーディオ インターフェースを使用される場合は ASIO4ALL をインストールしてください。

#### ASIO Driver, etc のインストール

- Merging社のAoIP機器以外のオーディオインターフェースを使用する場合は、そのオーディオインターフェースに付属するASIOドライバをインストールしてください。
- □ Merging社の Anubis, Hapi, Horus を使用される場合、次のインストーラーを起動して、指示 に従いそれぞれをインストールしてください。

#### MAD(Merging Audio Device)とANEMAN のインストール

Anubis, Horus, Hapi をオーディオインターフェイスとして使用する場合、Merging Audio Device (MAD)と ANEMAN が必要です。

上記リンクより最新バージョンをダウンロードしてインストールしてください。

これらは、スタート > 全てのアプリ > Merging Technologies から起動することができます。

| MAD             | MADは、ASIOを RAVENNA / AES67 としてAoIP化するドライバーです。                                               |
|-----------------|---------------------------------------------------------------------------------------------|
|                 | 使用するには、AoIP ネットワーク内に最低1台の Merging 社製品が必要です。<br>詳細は <u>マニュアル</u> を御覧ください。                    |
| <u>ANEMAN</u>   | ANEMANは、RAVENNA / AES67 ネットワーク上で RAVENNA / AES67 に対応した機器を「発見」し、その入出力を接続するためのアプリケーションです。     |
|                 | 使用するには、ネットワーク内に最低1台の Merging 社製品が必要です。<br>詳細は <u>マニュアル</u> を御覧ください。                         |
| MT<br>Discovery | MT Discovery は ネットワーク上の AoIP 機器を「発見」するアプリケーションです。<br>MAD や ANEMAN をインストールすると自動的にインストールされます。 |

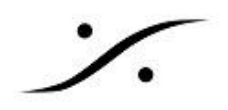

### ライセンスの認証

- ソフトウェアのライセンスは"SafeNet USB ドングル"または "Cloud License(クラウドライセンス)" により行われます。
- Cloud License を使用される場合は、次のリンクに従って作業を行ってください。

http://www.dspj.co.jp/~manuals/MergingTechnologies/PMX25thAnniv/%E3%82%AF%E3%83 %A9%E3%82%A6%E3%83%89%E3%83%A9%E3%82%A4%E3%82%BB%E3%83%B3%E3 %82%B9%E3%82%BB%E3%82%AD%E3%83%A5%E3%83%AA%E3%83%86%E3%82%A3 .pdf

USBキーをPCに挿し、LEDが緑色に点灯することを確認してください(Pyramixがインストールされる時に自動的にドライバーがインストールされます。ドライバーはNativeアプリケーションのインストール時に同時にインストールされます。点灯しない場合はご連絡下さい)。

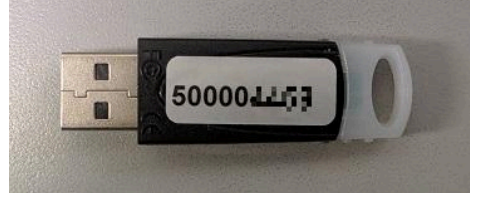

- 2つのキーファイルが必要です。
  - $\circ$  +-7r4u(YourMTPersonalKey\_Pyramix\_X\_SN\_50000XXXX.mtk)
  - ASM(年間ソフトウェア メインテナンス)キー(
  - YourMTPersonalKey\_ASM\_Pyramix\_vX\_SN\_50000XXXX.mtk)
- 2つのキーファイルを1つずつ下記に従って認証させてください。

### USBキーを使用したライセンスの認証方法

- 1. 2つのキーファイルをPCにコピーします。
- 2. コントロールパネル→ MT Security Settings を開いてください。

| 📧 すべてのコントロール パネル項目                    |                               |           |  |  |  |
|---------------------------------------|-------------------------------|-----------|--|--|--|
| ← → ✓ ↑ 國 コントロール パネル¥すべてのコントロール パネル項目 |                               |           |  |  |  |
| コンピューターの設定を調整します                      |                               |           |  |  |  |
| 🤏 BitLocker ドライブ暗号化                   | 🔏 MT Security Settings        | Remo<br>続 |  |  |  |
| VS3 Control Panel                     | Windows Defender ファイア<br>ウォール | 🐏 1V9-    |  |  |  |
| prime p                               |                               | איר 🕋     |  |  |  |

3. [Import Key(s)] をクリックするとブラウザが開きます。ブラウズして先程コピーした場所に行き、 キーファイルを1つ指定してOKして下さい

| ongle cicensing Cloud | Licensing   N | AassCore Licensing  | About     |              |        |    |   |
|-----------------------|---------------|---------------------|-----------|--------------|--------|----|---|
| Registration          |               |                     |           |              |        |    |   |
|                       |               | 1.1                 |           |              |        | 26 |   |
|                       | SafeNet K     | ey                  |           |              |        |    | ~ |
|                       | 🗹 Include     | Keys stored on Safe | eNet Dong | les in MT Se | curity |    |   |
|                       | _             |                     |           |              |        |    |   |
| Serial Number         | 50000         | •                   |           |              |        |    |   |
| User Name             |               |                     |           |              |        |    |   |
| oser Munic            |               |                     |           |              |        |    |   |
| Company Name          |               |                     |           |              |        |    |   |
|                       |               |                     |           |              |        |    |   |

- 4. アプリケーションのグレードに応じて、該当するソフトウェア オプションの Validity が "Permanet" に変わります。
- 5. 再度、上記2の操作を行い、2つのキーファイルを1つづつ認証させてください。
- 6. 終了したら **OK** で MT Security Settings を閉じて下さい。

※: Cloud License を使用される場合は、次のリンクに従って作業を行ってください。
 <u>http://www.dspj.co.jp/~manuals/MergingTechnologies/PMX25thAnniv/%E3%82%AF%E3%83</u>
 %A9%E3%82%A6%E3%83%89%E3%83%A9%E3%82%A4%E3%82%BB%E3%83%B3%E3
 %82%B9%E3%82%BB%E3%82%AD%E3%83%A5%E3%83%AA%E3%83%86%E3%82%A3
 .pdf

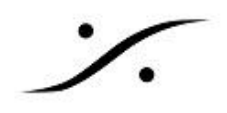

### MAD の設定

MADは、RAVENNA/AES67とASIOを相互変換するドライバーで、Pyramix の他にも ASIO をサポートしているアプリケーションで、Anubis, Horus, Hapi を使用したい場合に使用できます。

インストール後、PCを再起動するとタスクバーに MAD のアイコンが表示され、起動していることを確認 できます。

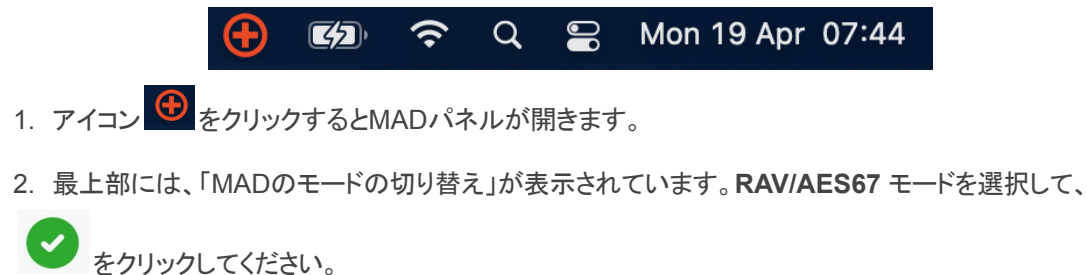

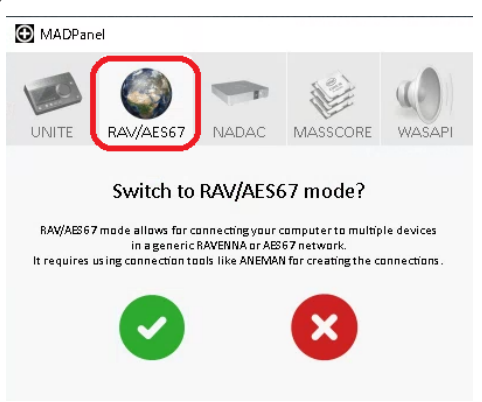

最下部の Advanced Settings >>> をクリックすると、詳細ページが開き、設定ができるようになっています。

0/12/70 (MESO/)

| Click <u>here</u> to acc | Version: 2.0 build 7315<br>cess MAD online documentation |
|--------------------------|----------------------------------------------------------|
|                          | Advanced Settings <<                                     |

3. Advanced Settings ページを開き、以下の設定を行ってください。

| 図中の番号 | 設定                                                                                                  |
|-------|----------------------------------------------------------------------------------------------------|
| 1     | RAVENNA/AES67 に使用する ネットワークアダプターを指定してください。                                                           |
| 2     | とりあえず <u>6/12/48(AES67)</u> に設定してください。                                                              |
| 3     | 必要な I/O の数を設定してください。分からなければとりあえず 128 に設定してください。                                                     |
| 4     | 他のアプリケーションで MAD を使用しないと、ドロップダウンに他のアプリケーションが表示<br>されません。とりあえず <u>Merging Audio Device</u> に設定してください。 |
| 5     | <u>48smpl</u> に設定してください。                                                                            |

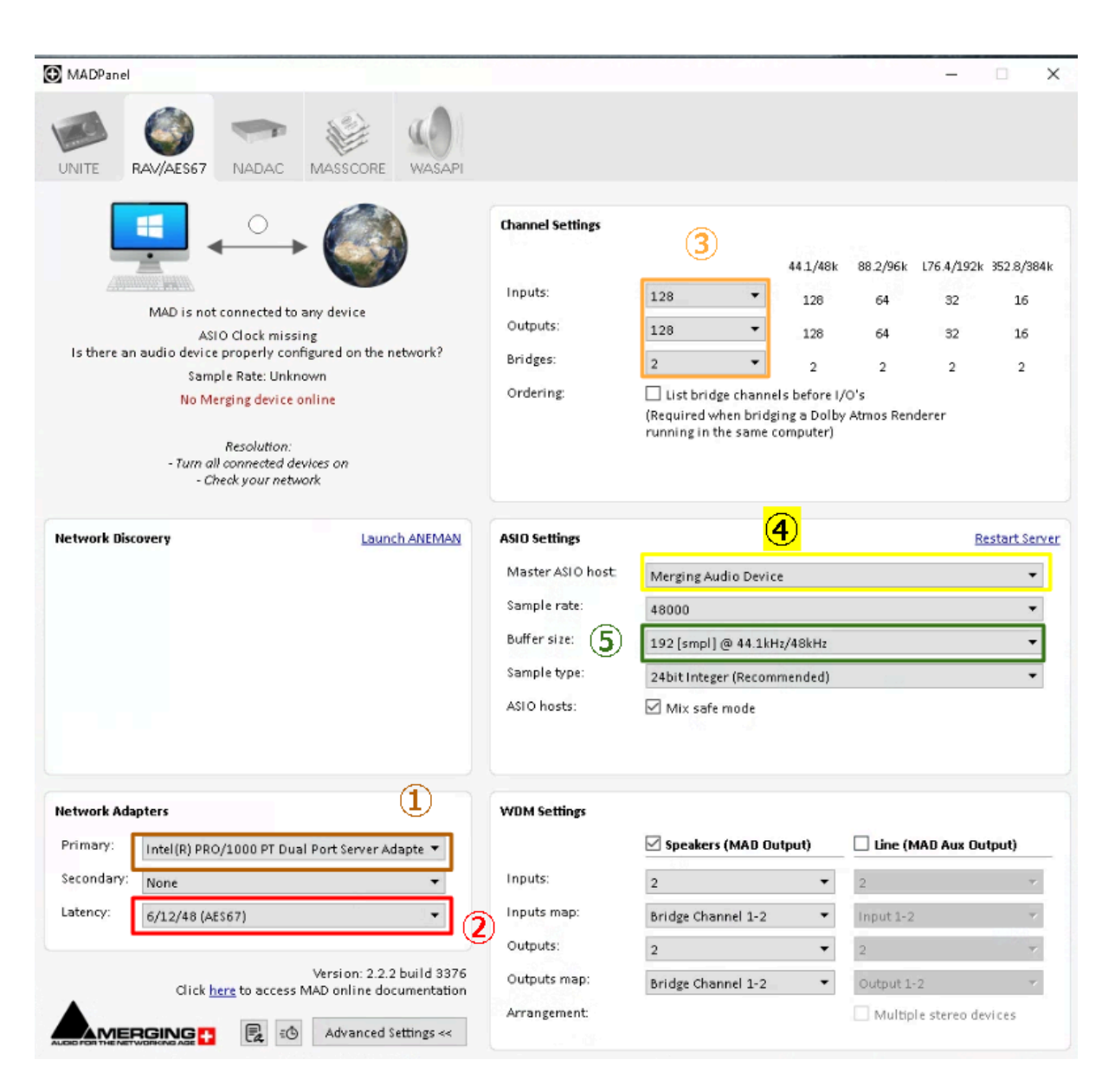

設定で不明な点があれば、MADのマニュアルをご覧ください。

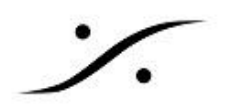

### ANEMAN の設定

ANEMAN - クイック接続ガイド をご覧ください。

1. Sampling Zone を作成してください。

| Rearrange | Zoom All | 🗌 Auto Zoom | 🗌 Auto Edit Online Device | New Logic Zone | √ew Sample Rate Zon∈ |
|-----------|----------|-------------|---------------------------|----------------|----------------------|

2. ASIO PCをドラッグし、クラウンに入れて Sampling Zone Master に設定してください。

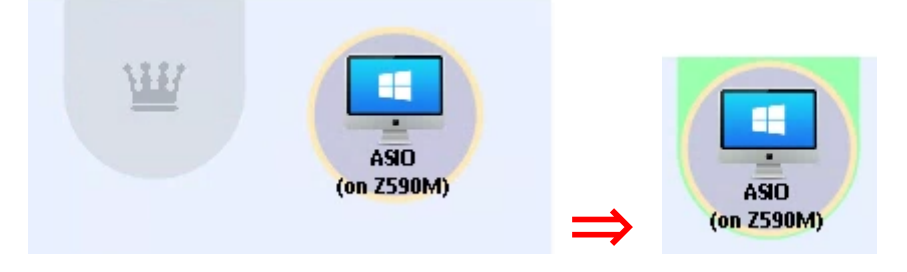

3. ASIO の入力と出力を Anubis, Horus, Hapi の 出力と入力に接続してください。

| watrix vie                                                | 2W                                                                                                    |                                                                                                    |                                                                                                    |
|-----------------------------------------------------------|----------------------------------------------------------------------------------------------------|----------------------------------------------------------------------------------------------------|----------------------------------------------------------------------------------------------------|
| Connec                                                    | t Multicast Connect Unicast Cancel Changes                                                                                                    | ASID (on Z590M)                                                                                                    | Horus_80008                                                                                                    |
| IN AE<br>480                                              | rus_80008<br>\$ 2 1*<br>000 Hz                                                                                                    |                                                                                                    |                                                                                                    |
| ASIO (on Z590M)<br>Audio Device ASIO Input 9*<br>48000 Hz |                                                                                                    |                                                                                                    | AE AE AE PT 3                                                                                                    |
|                                                           | CONNECTIONS FROM >>>                                                                                                    | CONNECTIC<br>Audio Device (1-9)<br>Audio Device (1-9)<br>Audio Device (1-7-24)<br>Audio Device (17-24)<br>Audio Device (25-32)<br>Audio Device (32-40)<br>Audio Device (32-40)<br>Audio Device (32-40)<br>Audio Device (32-40)<br>Audio Device (32-40)<br>Audio Device (32-20)<br>Audio Device (12-124)<br>Audio Device (12-128) | AES 1 (1-8)<br>AES 2 (1-8)<br>AES 2 (1-8)<br>PT 3 (1-9)<br>PT 3 (2-1-6)<br>PT 3 (2-24)<br>PT 3 (25-32)<br>PT 3 (25-32) |
| (M022 no) OI&A                                            | Audio Device (1-8)     Audio Device (1-8)     Audio Device (9-16)     Audio Device (27-24)     Audio Device (25-32)     Audio Device (25-32)     Audio Device (25-32)     Audio Device (42-48)     Audio Device (42-48)     Audio Device (42-56)     Audio Device (57-72)     Audio Device (73-80)     Audio Device (73-80)     Audio Device (97-104)     Audio Device (97-104)     Audio Device (125-122)     Audio Device (122-128)                                                                                                    |                                                                                                    |                                                                                                    |
| Horus_80008                                               | ₩ ± AES 1 (1-8)         ₩ ± AES 2 (1-9)         ₩ ± AES 3 (1-8)         ₩ ± AES 3 (1-8)         ₩ ± AES 4 (1-8)         ₩ ± AES 4 (1-8 | •                                                                                                    |                                                                                                    |

**/· dsp Japan** Ltd, 4-8-5 Nakameguro, Meguro-ku, Tokyo 153-0061 T : 03-5723-8181 F : 03-3794-5283 U : http://www.dspj.co.jp

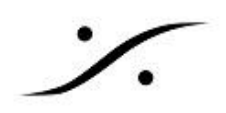

### VS3 Control Panel の設定

- 4. コントロールパネル→VS3 Control Panel を開きます。
- 5. Application で Pyramix またはOvation の使用する方を選択します。
- 6. Platform を [Native ASIO] に設定します。
- Driver name は、<u>使用するオーディオインタフェースに対応するドライバ</u>を設定します。<u>次の解</u> 説をお読みになり、使用環境に合わせて設定してください。
- 8. **OK**でウインドウを閉じます。

| Merging Technologies Virtual Studio Settings |                                    |   |  |  |
|----------------------------------------------|------------------------------------|---|--|--|
|                                              | Application Pyramix Virtual Studio | • |  |  |
|                                              | Platform Native - ASIO             | • |  |  |
| - 1/0 Selection - Dr                         | iver name: ASIO4ALL v2             |   |  |  |

### Driver Name 部分の設定

Anubis, Horus, Hapi, Hapi MKII を使用する場合

- Driver Name: で「Merging Audio Driver」を選択してください。
- Pyramix の入出力をどの様に割り当てるかは、Pyramixを起動後に ANEMAN を起動して行います。ANEMANのマニュアルはこちらからダウンロードできます。

| Merging   | Technologies Virtı | al Studio Settings          | $\times$ |
|-----------|--------------------|-----------------------------|----------|
|           | Applicati          | ON Pyramix Virtual Studio   | ~        |
|           | Platform           | Native - ASIO               | ~        |
| -1/0 Sele | ection             |                             | _        |
|           | Driver name:       | Merging Audio Device $\sim$ |          |
|           |                    |                             |          |

- MAD の設定については<u>MADのマニュアル</u>を御覧ください。
- リモート操作を行うために、デスクトップ上にある MT Discovery を自動起動にしておくと便利です。

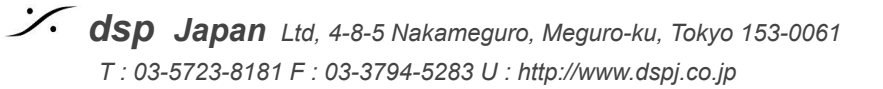

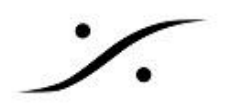

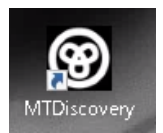

他社製のAD,DA コンバーターを使用する場合

- オーディオインターフェイスに付属しているドライバーをインストールしてください。
- 前項のDriver Name: で、インストールしたドライバーを選択してください。
- ドライバーの設定は、オーディオインターフェイスに付属のマニュアルに従って下さい。

### Pyramix の操作方法

Pyramixの操作方法については、「Pyramixの使い方」をご覧ください。

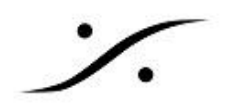

### トラブルシューティング

定期的に <u>www.merging.com</u> をご覧ください。 最新のトラブルシューティングガイドと FAQ セクションについては、下記を御覧ください。 <u>https://confluence.merging.com/</u>

インストーラーが途中で止まる場合の対処方法

インストーラーが下図の様なエラーコードを出して途中で止まることがあります。

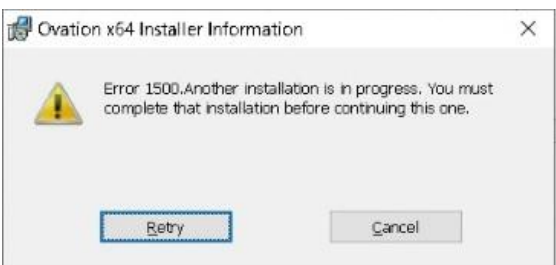

この様な場合、下記をお試しください。

- 1. タスクマネージャーを起動してください(タスクバーを右クリック>タスクマネージャーを選択)。
- 2. 「詳細」タブを開きます。
- 3.「msiexec.exe」を選択して「タスクの終了」をクリックします。

|                     |      |                 | 11 12-   |     |            |          |   |
|---------------------|------|-----------------|----------|-----|------------|----------|---|
| ノロセス ハノオーマンス アノ     | リの腹壁 | スタートアップ ユーザー 計構 | サービス     |     |            |          |   |
| 名前                  | PID  | 状態              | ユーザー名    | CPU | メモリ (アクテ   | UAC の仮想化 | ^ |
| mDNSResponder.exe   | 2520 | 実行中             | SYSTEM   | 00  | 1,216 K    | 不許可      |   |
| HpCmdRun.exe        | 5980 | 実行中             | NETWORK  | 00  | 1,508 K    | 不許可      |   |
| MpCmdRun.exe        | 6572 | 実行中             | SYSTEM   | 00  | 1,808 K    | 不許可      |   |
| MpCopyAccelerator   | 4336 | 実行中             | SYSTEM   | 00  | 748 K      | 不許可      |   |
| 😽 msiexec.exe       | 4456 | 実行中             | SYSTEM   | 00  | 5,740 K    | 不許可      |   |
| 🕞 msiexec.exe       | 5176 | 実行中             | SYSTEM   | 00  | 6,688 K    | 不許可      |   |
| 😽 msiexec.exe       | 6296 | 実行中             | SYSTEM   | 00  | 844 K      | 不許可      |   |
| MsMpEng.exe         | 3220 | 実行中             | SYSTEM   | 07  | 508, 512 K | 不許可      |   |
| NisSrv.exe          | 6012 | 実行中             | LOCAL SE | 00  | 3,216 K    | 不許可      |   |
| NVDisplay.Container | 1660 | 実行中             | SYSTEM   | 00  | 3,404 K    | 不許可      |   |
| NVDisplay.Container | 5320 | 実行中             | SYSTEM   | 00  | 11,260 K   | 不許可      |   |
| RavennaASIOSrv.exe  | 3096 | 実行中             | SYSTEM   | 00  | 796 K      | 不許可      |   |
| Registry            | 172  | 実行中             | SYSTEM   | 00  | 13,208 K   | 不許可      |   |

4. 下図のアラートが表示されます。「プロセスの終了」をクリックしてください。

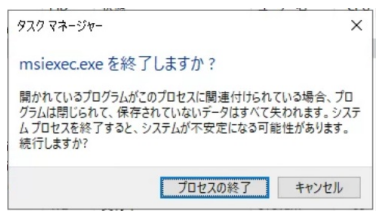

**/·· dsp Japan** Ltd, 4-8-5 Nakameguro, Meguro-ku, Tokyo 153-0061 T : 03-5723-8181 F : 03-3794-5283 U : http://www.dspj.co.jp

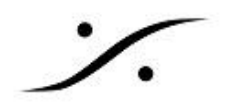

- 5. この作業を全ての「msiexec.exe」に対して行ってください。
- 6. ある時点でPCの再起動がかかることがあります。再起動後がかからなければ全ての「 msiexec.exe」を終了させてPCを再起動させてください。
- 7. 再起動後インストーラーを起動すると、正常にインストール作業が行えます。

#### Core の停止が DPC Latency へ悪影響を与える場合の回避方法

BIOS の設定に入れない PC を使用している場合、CPU C State の設定ができないために、作業中に Coreの一つ(或いは複数)がパークモードに入ってしまうと、優先度の高い割り込みが起こり処理の遅 延を起こします。

タスクマネージャーを開き、リソースモニターを開いて、CPUタブを開いてください。 ここで Core がパークモードに入っていないかを確認してください。下図は Core がパークモードに入っ ている例です。

| >                 | Views 🗸 |
|-------------------|---------|
| CPU - Total       | 100%    |
|                   |         |
| Service CPU Usage | 100%    |
|                   |         |
| CPU 0             | 100%    |
|                   |         |
| CPU1              | 100%    |
|                   |         |
| CPU 2             | 100%    |
|                   | ·       |
| CPU 3 - Parked    | 100%    |
|                   |         |

Core がパークするのを防ぐには、次の操作を行ってください。

- 1. <u>スタート > Windows システムツール > ファイル名を指定して実行</u>を開きます。
- 2. **regedit** とタイプしてエンターキーを押します。

3. レジストリエディターが開きますので、次のキーを開きます。

Computer\HKEY\_LOCAL\_MACHINE\SYSTEM\CurrentControlSet\Control\Power\PowerSet tings

4. セーフティのため **PowerSetting** フォルダーを右クリックして安全な場所に エクスポートしてください。

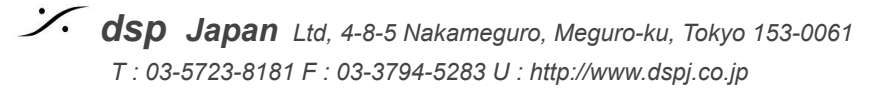

5. レジストリエディター の 編集 > 検索(F)を開き、[検索する値(N)] に <u>dec35c31858</u> を入れ て検索してください。

| 検索                                 |              | ×                |  |  |  |
|------------------------------------|--------------|------------------|--|--|--|
| 検索する値( <u>N</u> ):                 | dec35c318583 | 次を検索( <u>F</u> ) |  |  |  |
| 検索対象<br>マキー(L)<br>マ値(V)<br>マデータ(D) |              | キャンセル            |  |  |  |
| □ 完全に一致するものだけを検索( <u>W</u> )       |              |                  |  |  |  |

 見つけられたら、そのフォルダーの中の Description の値が "Specify the minimum number of unparked cores/packages allowed (in percentage)." で終わっていることを 確認してください。

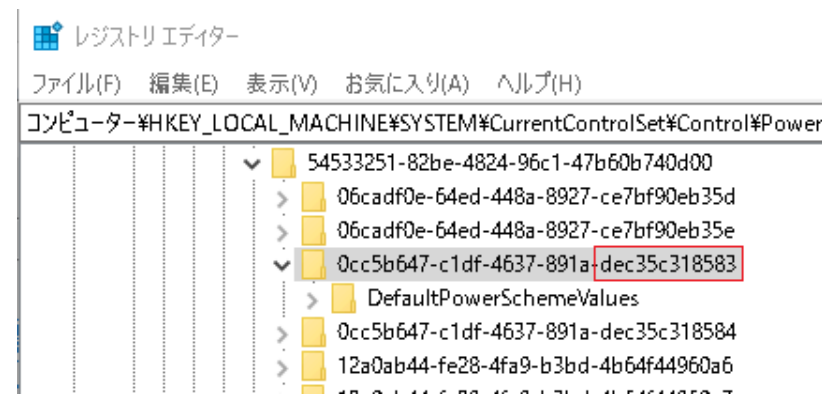

確認するには、「値のデータ」部分をコピーしてメモ帳などに貼り、テキストを確認してください。

| ^ | 名前                                                                      | 種類    |
|---|-------------------------------------------------------------------------|-------|
|   | 💩 (既定)                                                                  | REG_S |
|   | 🕮 Attributes                                                            | REG_I |
|   | ab Description                                                          | REG_B |
|   | 赵 FriendlyName                                                          | REG_E |
|   | 🕫 ValueIncrement                                                        | REG_I |
|   | 🕫 ValueMax                                                              | REG_I |
|   | 🕫 ValueMin                                                              | REG_I |
|   | a) ValueUnits                                                           | REG_I |
|   |                                                                         |       |
|   | 文字列の編集                                                                  | ×     |
|   | 値の名前( <u>N</u> ):                                                       |       |
|   | Description                                                             |       |
|   | 値のデータ(⊻):                                                               |       |
|   | ify the minimum number of unparked cores/packages allowed (in percentag | e).   |
|   | OK キャンセル                                                                |       |
|   |                                                                         |       |

**/·· dsp Japan** Ltd, 4-8-5 Nakameguro, Meguro-ku, Tokyo 153-0061 T : 03-5723-8181 F : 03-3794-5283 U : http://www.dspj.co.jp

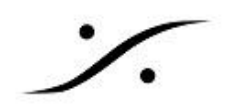

- 7. 間違いがなければ、キャンセルをクリックして閉じてください。
- 8. フォルダ内の ValueMax をダブルクリックし、値を 0 に書き換えてください。
- 9. レジストリエディターを終了させ、PCを再起動させてください。